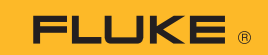

## Sådan slutter du 279 FC termisk multimeter til en smartphone

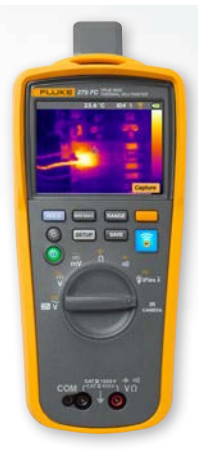

## Til både iOS og Android telefoner

Tænd for metret vha. 🛈 strømknappen.

- Tryk på 🛜 valg knappen. FC ikonet vises øverst på metrets skærm.
- 2. På din telefon skal du kontrollere, at Bluetooth på telefonen er sat til ON (aktiveret).
- 3. Åbn Fluke Connect<sup>®</sup> **[** app'en.
- Det midterste ikon bør være fremhævet, mens din smartphone søger efter Fluke Connect enheder. Hvis ikke, skal du trykke på ikonet.
- 5. Find den gule bjælke, der viser "279FC". Tryk på denne bjælke.

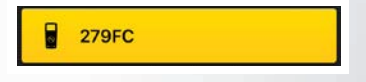

 Knappen på metret bør begynde at blinke, og telefonen bør nu vise måleresultatet fra metret.